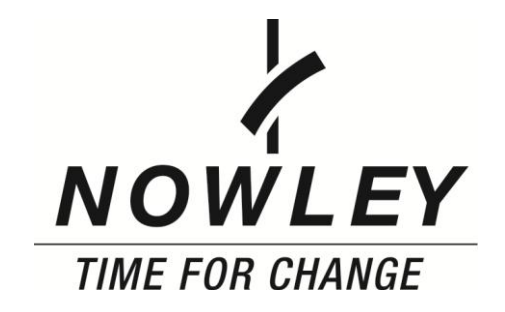

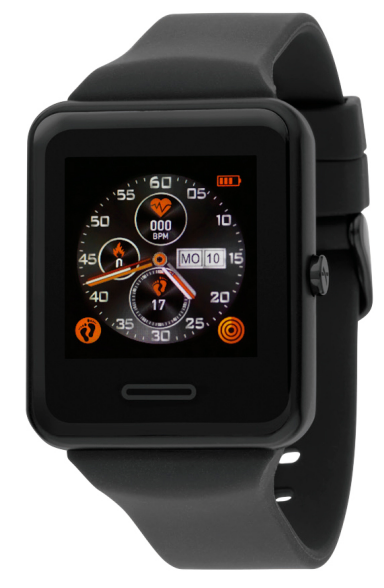

#### Manual de instrucciones 21-2021

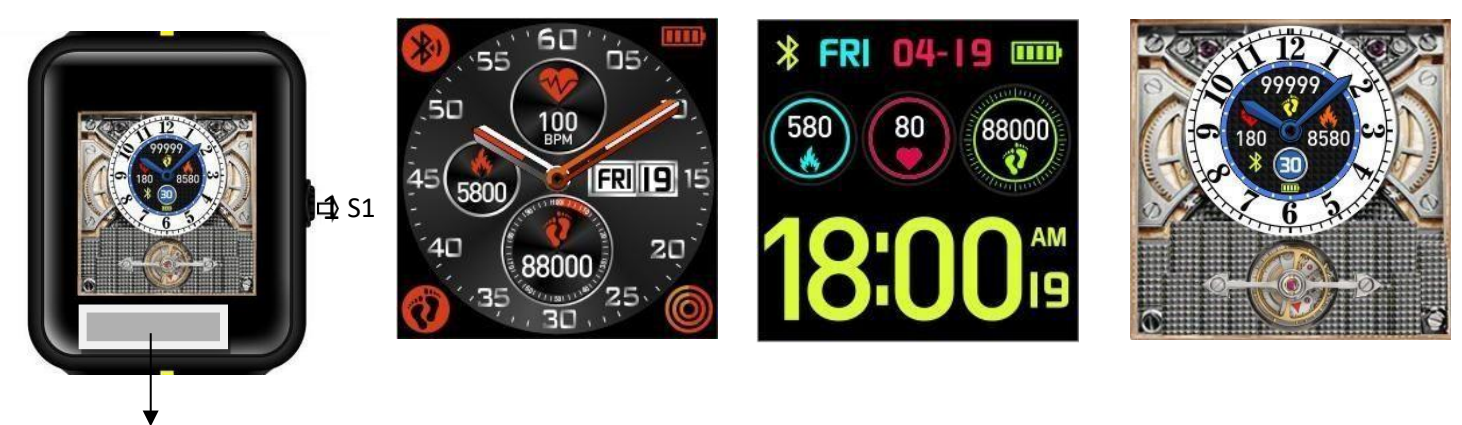

#### S2 (toque zona)

- APP nombre: YXDWatch
- BLE nombre: Y1010
- 3 interfaz principal, puede cambiar la interfaz pulsando brevemente el S1

#### S1:

- 1. En la interfaz principal, presione brevemente el S1 puede cambiar la principal interfaz
- 2. En la otra interfaz, presione brevemente el S1 para volver a la principal interfaz
- 3. En el estado de apagado, presione el S1 durante 3 segundos, el reloj se poder en la poder en estado prensa S1 para 3 segundos, el reloj será ser poder apagado
- S2:
  - 1. El toque breve S1 puede ver cada interfaz
  - 2. (S2: el área debajo de la pantalla)
  - 3. Vea cada una de las interfaces en las que puede ingresar al tocar S2 para 3 Segundos

Instrucción de la función

- 1. Pantalla TFT, después de conectarse a la APLICACIÓ N, la hora del reloj se sincroniza con su teléfono, el reloj puede mostrar: pasos, calorías, frecuencia cardíaca, etc.
- 2. Medidor de precisión de 24 horas / consumo de calorías / detección de distancia.
- 3. Función de alarma: puede configurar el tiempo de alarma en la aplicación
- 4. Función de cronómetro.
- 5. Detección de la frecuencia cardíaca / presión arterial
- 6. Detección del sueño
- 7. Encuentra el teléfono y encuentra la función de reloj.
- 8. Detección de movimiento multiple
- 9. Sincronización inteligente de la hora del teléfono, los datos y la hora de la alarma, evite la tediosa operación manual
- 10. Llamada entrante 、 mensaje 、 QQ 、 ver 、 Twitter 、 Facebook 、 whatsApp 、 Viber 、 Skype 、 línea etc precaución
- 11. cámara remota
- 12. APLICACIÓN Soporte 12 idiomas : Chino simplificado, chino tradicional, inglés, italiano, francés, alemán, ruso, español, portugués, malayo, coreano, japonés
- 13. El reloj Soporte 12 idiomas : Chino simplificado, tradicional

#### Interfaz multi-movimiento

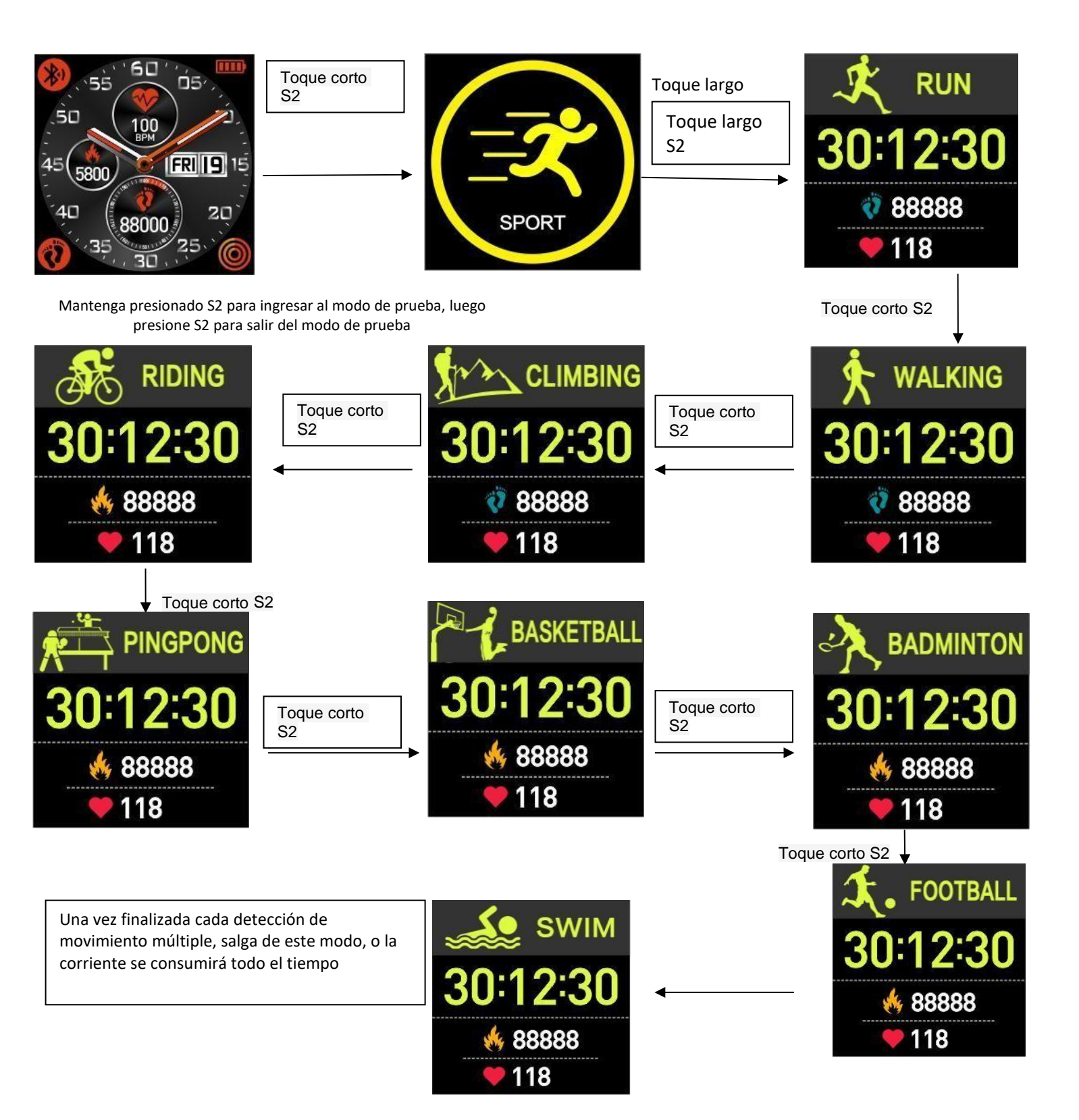

#### Conversión de modo

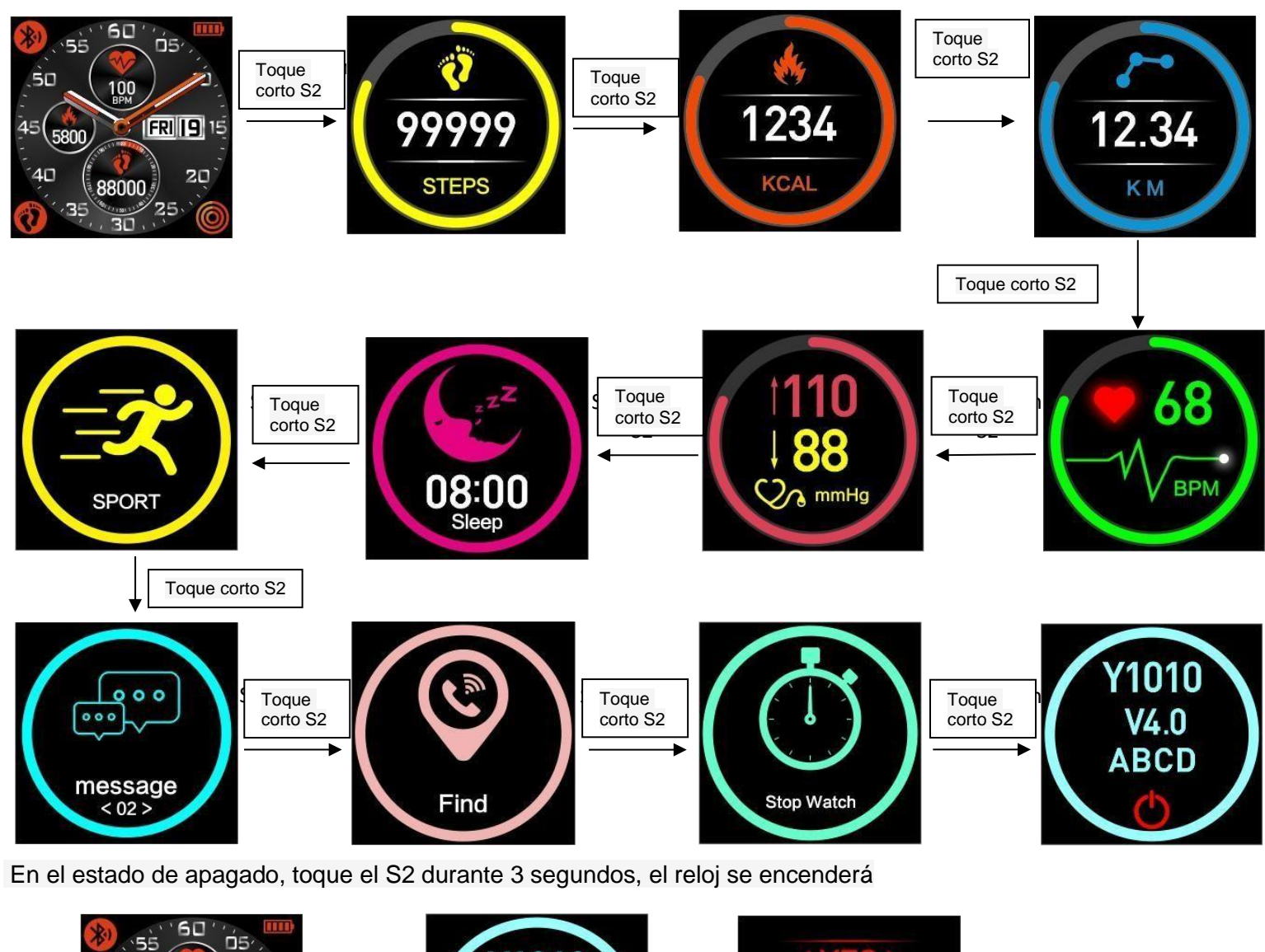

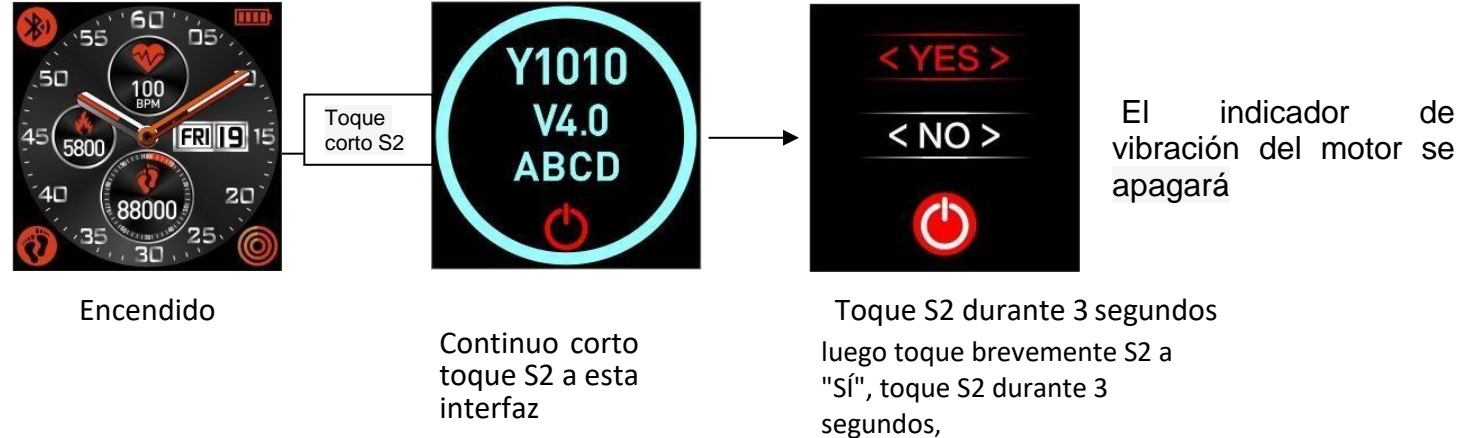

#### Detección de frecuencia cardíaca

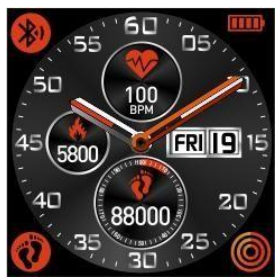

Toque corto continuo S2

Después de 30 segundos, la prueba de vibración del motor finalizará

#### Detección de presión arterial ( DÉsta información es solo para referencia)

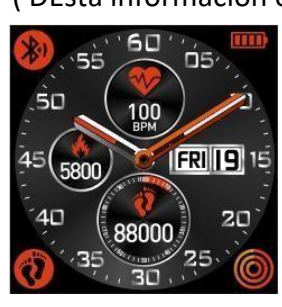

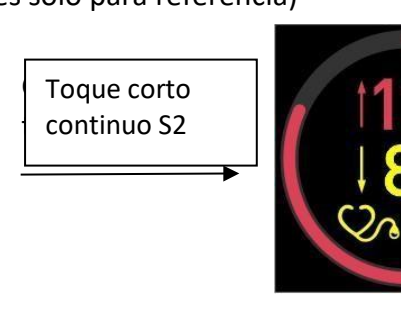

Después de 30 segundos, la prueba de vibración del motor finalizará

## Encontrar el telefono

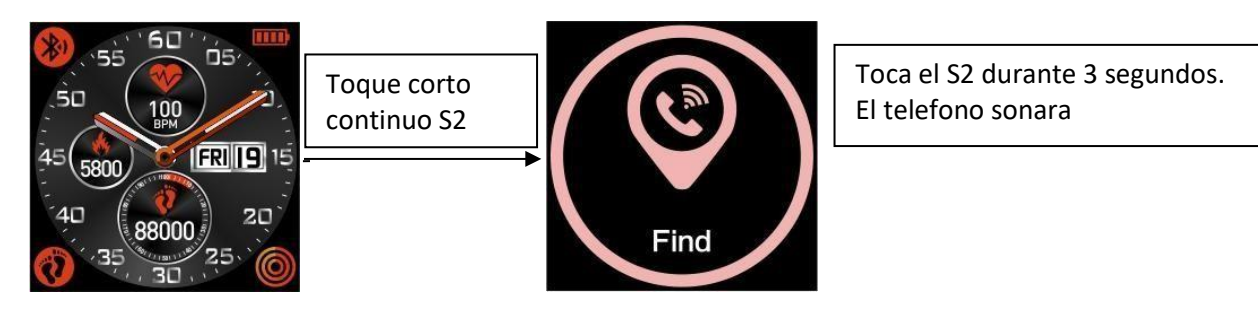

mmHg

#### Cron**ó**grafo

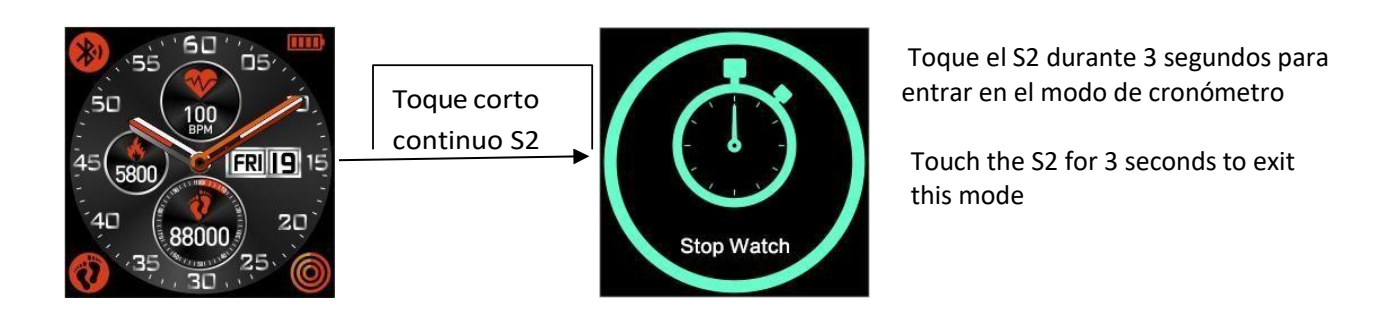

#### Descarga e instala la APP

1, escanear código QR para descargar e instalar la APP

(1) .Froigno android : Regiones China / Extranjera / Hong Kong, Macao y Taiwán, escanee el código QR debajo de la figura 6

- (2). Android doméstico: escanee el código QR debajo de la figura 7
- (3) .Apple IOS: escanee el código QR debajo de la figura 5;
- 2, Búsqueda de palabras clave para descargar e instalar la APP
  - (1). Usuarios de China extranjeros: regiones extranjeras / de Hong Kong, Macao y Taiwán buscan la palabra clave "YXDWatch" en Google Play
  - (2). Android doméstico: busque la palabra clave "YXDWatch" en Myapp
  - (3) .Apple IOS: busque la palabra clave "YXDWatch" en la tienda de APP.

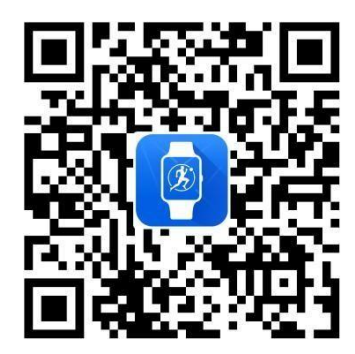

Figure 5(IOS App QR code)

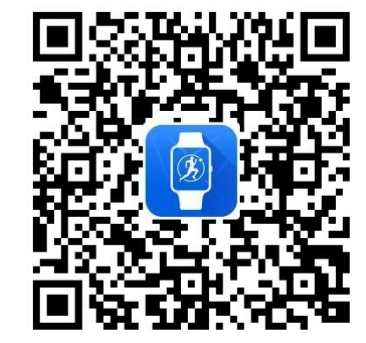

Figure 6(Android for Google play)

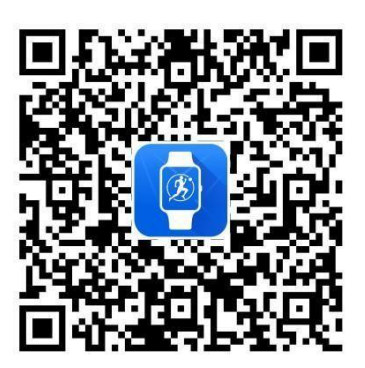

Figure 7 (Android for China)

#### Crear cuenta e iniciar sesión

Después de instalado, debe crear una cuenta.

para iniciar sesión, si ya tiene una cuenta, simplemente haga clic en iniciar sesión e ingrese la cuenta para iniciar sesión

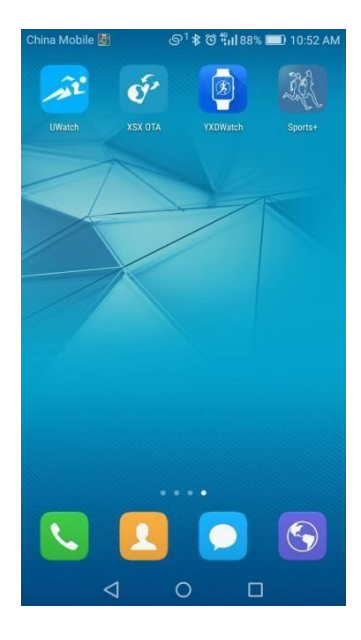

# 

#### Hacer clic "YXDWatch"

| Jser Settings        |             |
|----------------------|-------------|
| Name                 | jack        |
| Height               | 170cm       |
| Weight               | 80kg        |
| Birthday             | 1993-10-7   |
| Sex                  | Male        |
| Wear                 | Left hand   |
| Skin color selection |             |
| Calibration          | 120/70mmHg  |
| Map type             | Google Amap |

#### Crear cuenta y luego iniciar sesión

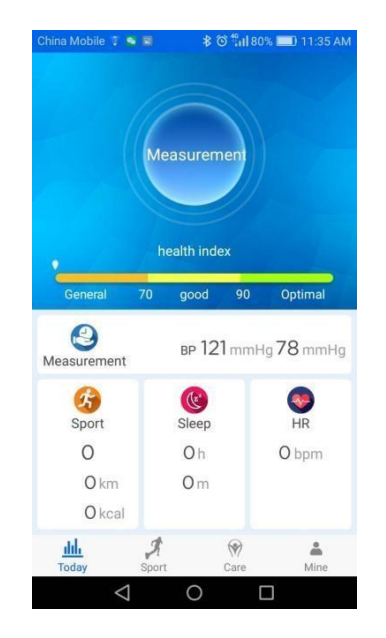

#### Ajustes de usuario

#### Interfaz principal

#### Conectate a la APP

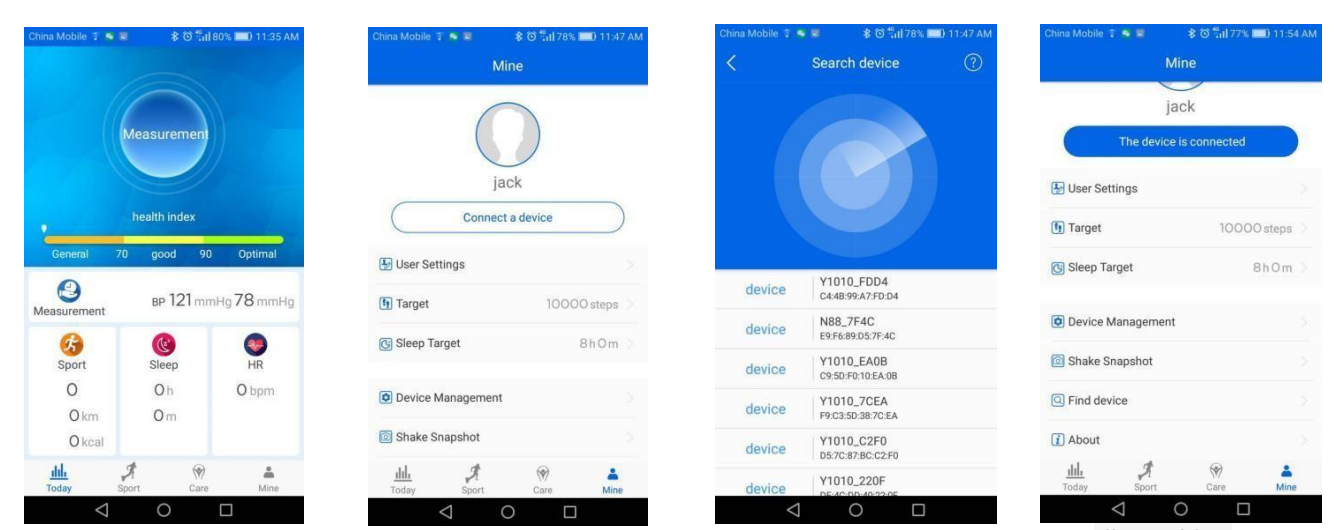

Haga clic en el "mío" Haga clic en "conectar un dispositivo"

Dispositivo de búsqueda Conectar dispositivo

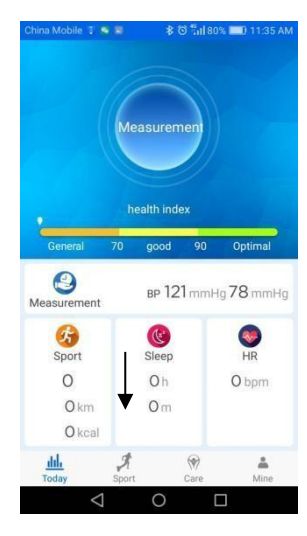

#### Actualización dedatos

Deslizarse hacia abajo o cambiar a otra interfaz y volver a esta interfaz, puede ver los datos en tiempo real;

Haga clic en Sport, Sleep, HR, BP, puede ver los datos detallados

Interfaz principal

| Mi                 |               |
|--------------------|---------------|
| . Will             | ne            |
| jac                | ck            |
| The device is      | s connected   |
| User Settings      |               |
| 1 Target           | 10000 steps > |
| 🕃 Sleep Target     | 8hOm >        |
| Device Management  |               |
| Shake Snapshot     |               |
| C Find device      |               |
| i About            |               |
| tih<br>Today Sport | Care Mine     |

Function interface

- en Configuración de usuario, debe configurar la información personal y objetivo; el tiempo de monitoreo del sueño es 22: 00--8: 00
- Shake Snapshot: haga clic en Shake Snapshot, luego agite el brazo para una cámara remota ;
- 3, Encontrar dispositivo: haga clic en Buscar dispositivo, el reloj conectado vibra

#### Medición

Después de instalar la aplicación, la primera vez que la use, haga clic en Se le pedirá que ingrese un valor preciso de su presión arterial para calibrar, si no sabe el valor de su presión arterial, elija el nivel alto o normal o bajo según sus propias circunstancias.

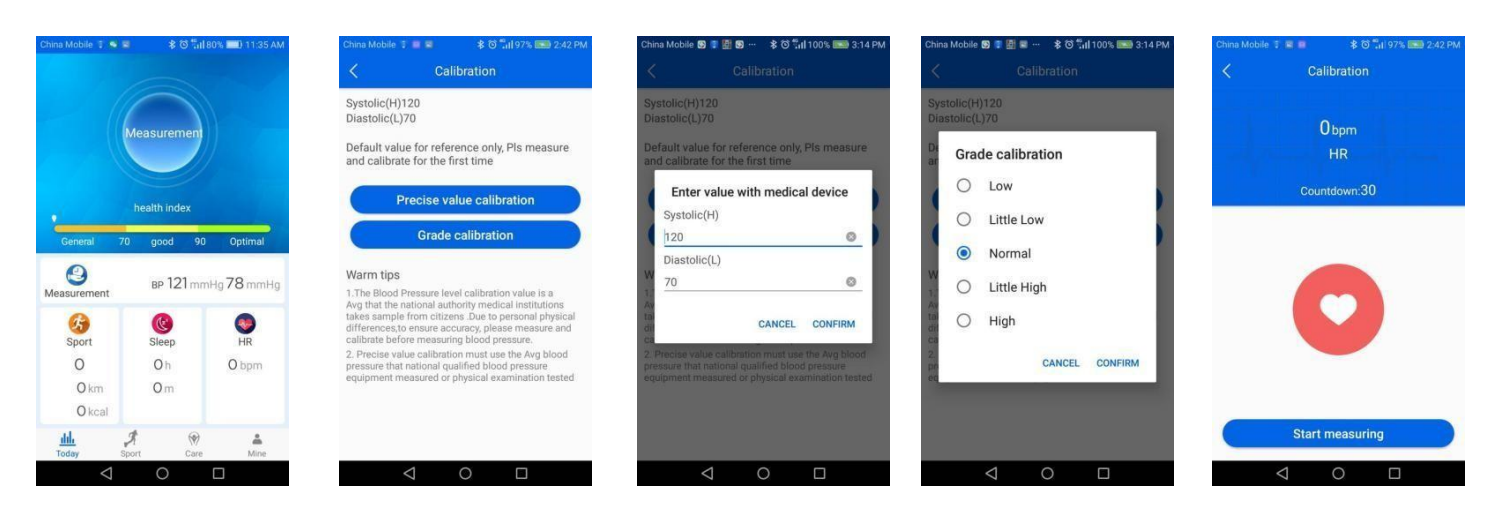

Haga clic en la medición

Haga clic en Inicio medición

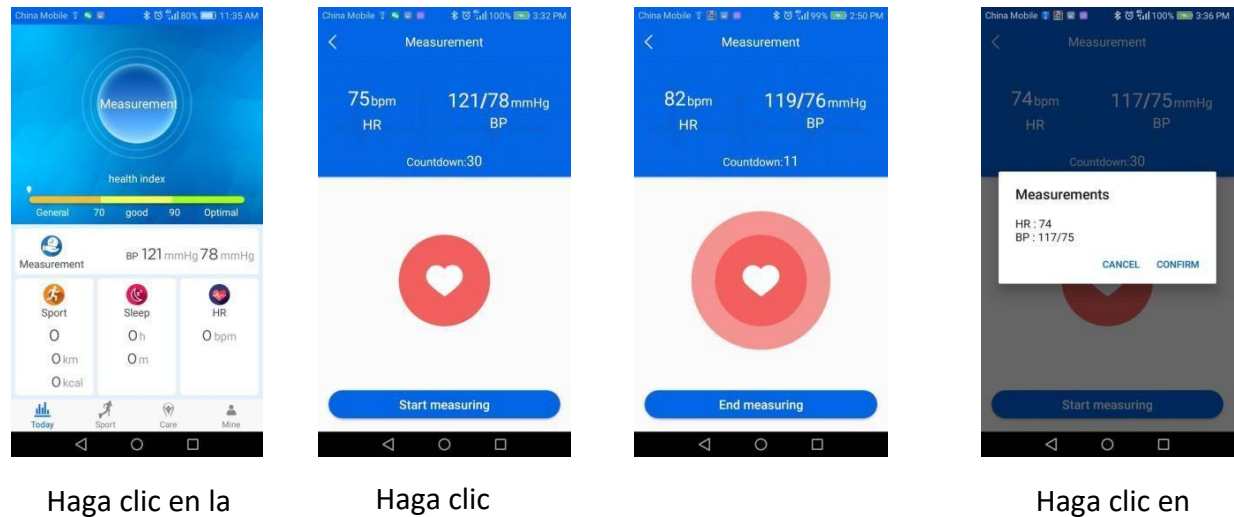

#### Haga clic en la medición

Haga clic en la medición

### Interfaz de gestión de dispositivos

| China Mobile 11 🗃 🖷 🔹 🔹 중 ଲିଣୀ 99% 🚥 3:51 PM.<br>Mine | China Mobile 1 전 = * 전 특비 99% 🚥 3:55 PM<br>< Device Management | China Mobile 1 년 후 후 정 특히 98% 🚥 3:58 PM.<br>More Reminders | China Mobile 1 @ 이 아이 아이 아이 아이 아이 아이 아이 아이 아이 아이 아이 아이 아 |
|-------------------------------------------------------|----------------------------------------------------------------|------------------------------------------------------------|----------------------------------------------------------|
|                                                       |                                                                | App Remind                                                 | App Remind                                               |
|                                                       |                                                                | 🙆 QQ                                                       | 🐣 QQ                                                     |
| jack                                                  |                                                                | See WeChat                                                 | 🚳 WeChat                                                 |
| The device is connected                               | CB:3C:08:3D:49:51                                              | in Linkedin                                                | in Linkedin                                              |
| 5 User Settings                                       | Lift the wrist brighten screen                                 | S Skype                                                    | S Skype                                                  |
| Target 10000 steps                                    | Call Remind                                                    | Facebook                                                   | Facebook                                                 |
| Sleep Target 8h Om >                                  | SMS Remind                                                     | Twitter                                                    | Twitter                                                  |
| O Device Management                                   | Do Not Disturb                                                 | S WhatsApp                                                 | S WhatsApp                                               |
| 🙆 Shake Snapshot                                      | Screen saver settings                                          | 🕲 Viber                                                    | 🕲 Viber                                                  |
| <u>ill.</u> ∮ 🛞 👗<br>Today Sport Care Mine            | More Reminders                                                 | Contraction Line                                           | C Line                                                   |
|                                                       | $\triangleleft$ O $\square$                                    | $\triangleleft$ O $\square$                                | < 0 □                                                    |

Todos los interruptores se encienden

CONFIRMAR

Recordatorio del dispositivo: puede configurar el tiempo de recordatorio, cuando llegue el momento, el reloj vibrará y muestra la pantalla

#### Modo de medición normal

Instrucciones de aplicación para la sincronización de datos después de la conexión Bluetooth

- 1. Sincronización de la hora: cuando el reloj y el teléfono están conectados mediante la APLICACIÓN, la hora de su reloj se sincronizará con el teléfono
- 2. Presione la interfaz principal y deslícese hacia abajo para actualizar los nuevos datos, que incluyen: Deporte, Sueño, HR, BP, Índice de salud

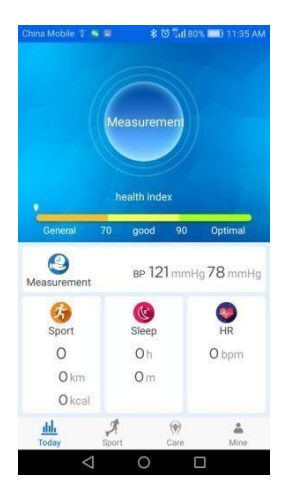

Haga clic en cuidado

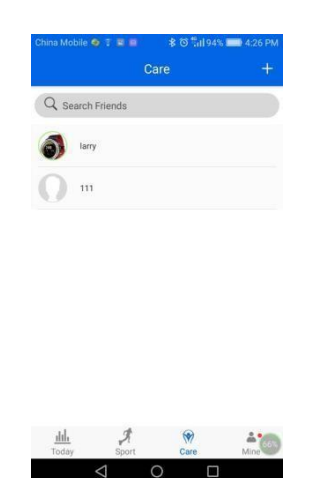

Haga clic en la esquina superior derecha "+" para buscar a las personas que usan la aplicación, Luego añade amigo, hazte amigo puedes ver la fecha de amigo

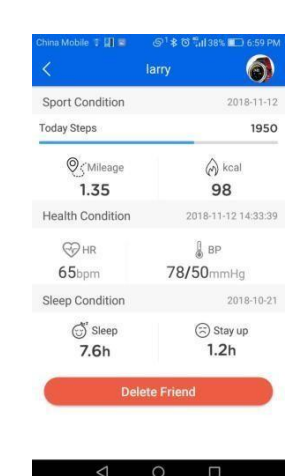

Los datos del amigo "larry".

#### Chens Mobile 1 4 1 1 2 Chill 701 1107 AM Mine Jack Connect a device G User Settings 1 Target 100000 steps S Sleep Target Bh Om Device Management D Device Management S Shake Snapshot Today Sport Care A O Care A Care A Care Care Ca

#### Ajuste de la función de alarma

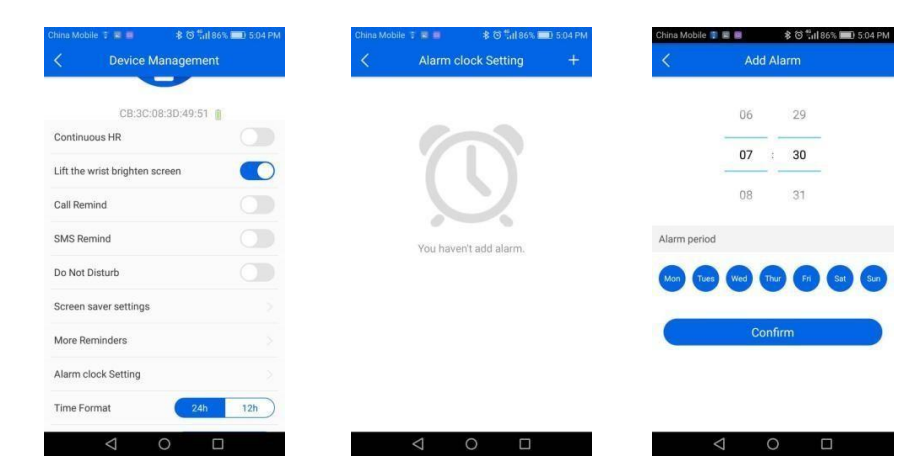

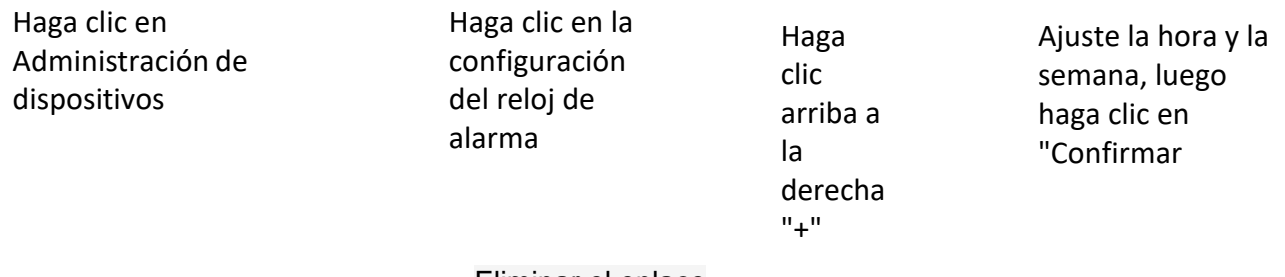

#### Eliminar el enlace

#### 1、 Quitar el teléfono android y ver el enlace

| China Mobile ෑ ම   | 호 웹비42% III 6:28 PM | China Mobile ে 🖉 🔊 🕯<br>🤇 Device Manag | : © ¶il 42% 💶 6:29 PM<br>gement | China Mobile 🛛 📼 🔊 1<br>< Device Mana         | 황 중 ╬॥  42% ■□ 6:29 PM<br>agement |
|--------------------|---------------------|----------------------------------------|---------------------------------|-----------------------------------------------|-----------------------------------|
|                    |                     | SMS Remind                             |                                 | SMS Remind                                    |                                   |
|                    |                     | Do Not Disturb                         |                                 | Do Not Disturb                                |                                   |
| jackjhon           |                     | Screen saver settings                  |                                 | Screen saver settings                         | 2                                 |
| The device is conf | nected              | More Reminders                         |                                 | N Tips                                        |                                   |
| 😼 User Settings    |                     | Alarm clock Setting                    |                                 | A Sure to disconnect d<br>so,connect manually | evice?If<br>next time             |
| 1 Target           | 10000 steps         | Time Format                            | 24h 12h                         | T CAN                                         |                                   |
| Sleep Target       | 8hOm >              | Unit                                   | Metric Imperial                 | Unit                                          | Metric Imperial                   |
| Device Management  |                     | Reset                                  |                                 | Reset                                         | 2                                 |
| Shake Snapshot     |                     | Firmware Updates                       | Latest V95.4.0                  | Firmware Updates                              | Latest V95.4.0                    |
| ili A              | Mine                | Disconnect                             | Device                          | Disconnect                                    | Device                            |
|                    |                     |                                        |                                 |                                               |                                   |
| Haga clic e        | en                  | Haga clic                              | en                              | Haga clic                                     | en CONFIRM                        |
| Administr          | ación               | Desconed                               | tar                             | U U                                           |                                   |

2、 Tienes que seguir dos pasos para quitar el teléfono IOS y ver el enlace:

dispositivo

(1), Igual que el método anterior: ;

de dispositivos

(2), Ir a la configuración del teléfono ISO - Bluetooth para eliminar el enlace: como muestra la siguiente im

| No SIM 🗢 19:24 ≱ ∎⊃<br><a>Settings</a> Bluetooth                                                  |                     | No SIM ♥ 19:24 ★ ■ |                                            |
|---------------------------------------------------------------------------------------------------|---------------------|--------------------|--------------------------------------------|
| Bluetooth                                                                                         |                     | Forget This Device |                                            |
| Now discoverable as "iPhone".<br>MY DEVICES                                                       |                     |                    | Haga clic en "Olvidar<br>este dispositivo" |
| Y1010_4951 Connected (i)                                                                          | haga clic en la "i" |                    |                                            |
| OTHER DEVICES $\beta_{n,n}^{(i)}$ . To pair an Apple Watch with your iPhone, go to the Watch app. |                     |                    |                                            |